#### JEFATURA DE OCI

## PASOS PARA REGISTRAR AL TITULAR Y FUNCIONARIOS DE UNA ENTIDAD EN EL SISTEMA DE GESTIÓN DE ENTIDADES

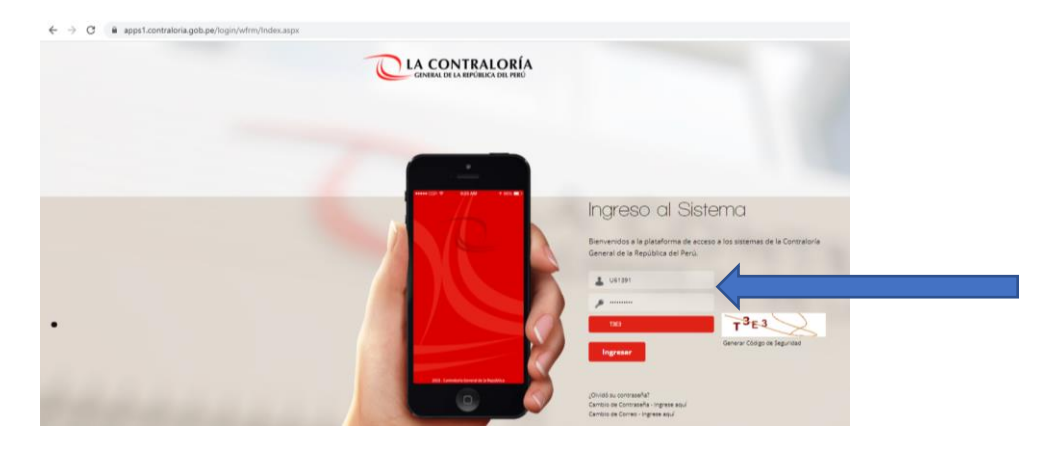

#### Paso 1: Ingresar al SCA

Paso 2: Seleccionar el "Sistema de Gestión de Entidades"

| ← → C @ apps1.contraloria.gob.pe/log | in/wfrm/frmListarAplicaciones.        | aspx                                               |          |           |                  |                     | • Q 🛊 🗯 😝 I                    |
|--------------------------------------|---------------------------------------|----------------------------------------------------|----------|-----------|------------------|---------------------|--------------------------------|
|                                      |                                       |                                                    |          |           |                  | \$                  | Sistema Integrado de Seguridad |
| 1                                    | U81991 CARLOS ANTONIO ALWAREZ ALWA    | REZ                                                |          |           |                  | Versión 2.0 🕷 SALIR |                                |
|                                      |                                       | Acceso a Sist                                      | emas CGR |           |                  |                     |                                |
| SIGA                                 | Cestión de Entidades                  | SKGE                                               | FIRE     |           | Tareas y torrpos |                     |                                |
| Directoria Telefonico                | Extranet                              |                                                    |          |           | SARI             |                     |                                |
|                                      | SISTEMA DE EVALUACIÓN<br>DE DESEMPEÑO | SISTEMA INTEGINADO DE DESTION ADMINISTRUCTUA - MET | CUSPATA  | Seguridad |                  |                     |                                |

Paso 3: Seleccionar "Gestión de Entidades"

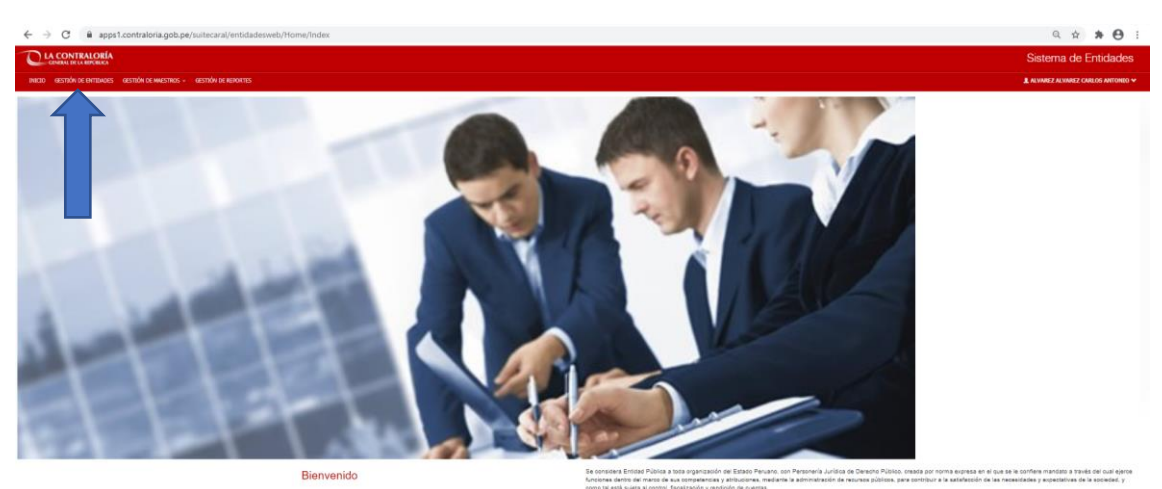

Ele considera Entidad Pública a toda organización o funciones dentro del marco de sus competencias y como tal está sujeta al control, facalización y rendio Menual de usuano

# Paso 4: Digitar/Escribir/Ingresar Nombre de la Entidad

| LACO                   | TRALORÍA                                      |                                                                                          |                |         | Sistema de Entidades               |
|------------------------|-----------------------------------------------|------------------------------------------------------------------------------------------|----------------|---------|------------------------------------|
| 000 085708             | IN DE ONTENDES GEST                           | nóm oc malistikus - Vielstnóm de redikontes                                              |                |         | ALVIAREZ ALVIAREZ CARLOG ANTONIO ~ |
| ace Emiled             | Hernacije Bálica                              | Datos da Functorarios Documentos da Ragimo Datos de DO Espini-alencia con etros Siminaia |                |         |                                    |
| isqueda                | a de Entidad                                  | es                                                                                       |                |         |                                    |
| Ingress el<br>Milegres | nambre de la antidad<br>RIO DE JUSTICIA Y DER |                                                                                          | S Sale Actives | B the   | a Brislar                          |
| 0.47400.06             | LA 8.00.004                                   |                                                                                          |                |         |                                    |
| Neo                    | Cidge                                         | Burdes                                                                                   |                | Estado  |                                    |
| A.                     | 3406                                          | SERVICIOS DE SUMEMERIO TUMERS                                                            |                | ACTOR.  | × ×                                |
| 3                      | ***                                           | ALL HOUTH, MORE SUITE                                                                    |                | ACTIVE  | *                                  |
| 3                      | 3615                                          | ACCEPTER DE LA HAGETTIMURA                                                               |                | ACTIVA  | × ×                                |
| 4                      | 8.58                                          | ACTIVOS HOBROS LAC.                                                                      |                | ACTIVE. | * ×                                |
| 8                      | 415                                           | Address de communi de Las futezad annadas.                                               |                | actua   | × ×                                |
| 6                      | 1294                                          | ADVOIDE DE MICHICICIÓN DE LA DIVERSIÓN HENVION - PRODIVERSIÓN                            |                | 457548  | × ×                                |
| 7                      | 0.0                                           | ADMER PRIVATE CONTINUED INTERNETION INTERNETION INTO                                     |                | ACTUR   | × ×                                |
|                        | 6299                                          | ALORA MANTIN DEL DEMATIMENTO DE HAMICAVELICA                                             |                | 107548  | × ×                                |
|                        | 6338                                          | AND HAD BEREFAL BE LA NACEDR                                                             |                | ACTIVA. | × ×                                |
|                        |                                               |                                                                                          |                |         |                                    |
| 10                     | . 4070                                        | ARCHEVO RESERVAL DE HUANACO                                                              |                | ACTIVA. | - X                                |

### Paso 5: Seleccionar la Entidad

| 🖕 Biospecka de Enrádoles (CGR 🗴 🖕 Statema de Seguritad - Likta de : X   🚳 INTRAVET. Contraionia General : X   🚳 RSG, 090-2020-CG-SGE,pdf 🛛 X   👄 Statema de Gestión Documenta   X   🕲 documento   X   +                                                                                                    | - 0 ×                                |
|----------------------------------------------------------------------------------------------------|--------------------------------------|
| 🗧 🤌 😋 🗎 apps1.contratoria.gob.pe/.uitecaral/entidadesweb/ENTIDADES/ENTIDADE/RINCIPAL                                                                                                    | ् 🖈 🕈 🖯 ः                            |
|                                                                                                    | Sistema de Entidades                 |
| NOD GENIN ENTROPE GENIN E METRE - GENIN E METRE - GENIN E METRE - GENIN E METRE - GENIN E METRE - GENIN E METRE                                                                                                    | 🛔 ALVINREZ ALVINREZ CARLOS ANTONIO 🛩 |
| Raze Biblid Monoch Ellas Dass & Fusionelle Dasse & Fusionelle Dasse & Dasse & |                                      |
| Búsqueda de Entidades                                                                                                    |                                      |
|                                                                                                    |                                      |
| Togress el sembre de la estidad                                                                                                    |                                      |
| INNISTERIO DE JUSTICA / DERECHOS HAMMOS                                                                                                    |                                      |
| 2 Solo Adhron Litter                                                                                                    | a Entidad                            |
|                                                                                                    |                                      |
| RELATE DE LA RODREA                                                                                                    |                                      |
| Nr Cdgs Nord- Enado                                                                                                    |                                      |
| 1 828 HESTELD & ACTUAL I FORCING HANNING ACTUA                                                                                                    | × ×                                  |
| Robinshi la Instalan                                                                                                    | Seleccionar                          |
|                                                                                                    | << < Página 1 de 1 > >>              |

Paso 6: Seleccionar "Datos de Funcionarios" y "Nuevo Funcionario" para registrar al Titular o Funcionario de la Entidad.

| Búsqueda de Entidades                        | CGR × S Index - CGR                       | × () La Contraloría General de la Rep: × +           |                           | ~ - Ø ×                                                                                                    |
|----------------------------------------------|-------------------------------------------|------------------------------------------------------|---------------------------|----------------------------------------------------------------------------------------------------|
| ← → C                                        | s1.contraloria.gob.pe/suitecaral/en       | tidadesweb/ENTIDADES/ENTIDAD/PRINCIPAL               |                           | Q 🖻 🛊 🚺 🗄                                                                                                    |
| CANTRALORÍA<br>CONTRALORÍA                   |                                           |                                                      |                           | Sistema de Entidades                                                                                                    |
| INICIO GESTIÓN DE ENTIDADES                  | gestión de Hwestrids - Gestión de Reix    | KTES                                                 |                           | 🛓 ALVIAREZ ALVIAREZ CARLOS ANTONIO 🛩                                                                                                    |
| Buscar Entidad Enformación Bás               | Isica Datos de Funcionarios Documentos de | Registro Datos de OCI Equivalencia con otros Satemas |                           |                                                                                                    |
|                                              |                                           |                                                      | BADAD                     | B.2.M.3.LICA / 2157 / MUNICIPALIDAD DISTRITAL DE LURIGANCHO                                                                                                    |
|                                              | 11                                        |                                                      |                           | huevo Funcionario                                                                                                    |
| Nombre/Apellido del funcion                  | anio                                      |                                                      |                           |                                                                                                    |
| NOMBREWPELLIDO                               |                                           |                                                      |                           |                                                                                                    |
|                                              |                                           |                                                      |                           | Solo Activos                                                                                                    |
|                                              |                                           |                                                      |                           |                                                                                                    |
| Neo                                          | Número Documento                          | Apellidse y Nombre                                   | Tipo Funcionario          | Estado                                                                                                    |
| Neo<br>1                                     | Número Docurrento<br>3516740              | Apellides y Norskin<br>Cetrus S Micrez Netron Amuno  | Tipo Fundonario<br>111644 | Estado<br>ACTIVO                                                                                                    |
| Neo<br>1<br>Nostrando 1 de 1 resultados      | Número Documento<br>201790                | Apitha y Bunba<br>cettus secer eteta anua            | Tipe Fandsmerke<br>TTUGR  | Estado<br>ACTINO<br><< < Pigma 1 da 1 > >>                                                                                                    |
| Neo<br>1<br>Nostrando I de 1 resultados      | Numers Documento<br>2027/0                | Aquildan y Numbra<br>Capitus secore econo arteno     | Typ Postoneti<br>T754     | Estade         Image: Control of the state         Image: Control of the state         Image: Contredot         Image: Control of the state                                                                                                    |
| Nee<br>1<br>Memando 1 de 1 resultador        | Nimero Decorrente<br>1419790              | Applicant y Number<br>Confluid succer activa antice  | The fordunate             | toude<br>Actor<br>Color<br>Color |
| Nes<br>1<br>Mastrando 1 de 1 resultados<br>4 | Reiners Bournetts<br>2017/0               | Apelidan y Rundon<br>centrus succer ectos Antun      | Tge hodmek<br>Visia       | totoli<br>Artiso<br>ecc e Algoratidat (> (>>)<br>>                                                                                                    |
| Res<br>:<br>Mamada 1 de 1 readador           | Rúnars Boonraite                          | Apelidas y Bundon<br>ostava succer ector Autoro      | Tge Andrewin<br>Tritud    | Could         Z           <                                                                                                    |
| Nes<br>1<br>Manmada 1 de 1 veu/tador         | Rúnarg Boonseite<br>35570                 | Apathan y Nambon<br>Centrus succer entre Antre       | To factored               | Konde<br>Altride<br>Control (Control (Contro) (Control (Contro) (Contro) (Contro) (Contro)                                                                                                    |

Paso 7: Seleccionar: A. Tipo de Documento, B. Digitar el Número de Documento, C. Dar click en RENIEC para que se autocompleten los datos básicos. Posteriormente, D. seleccionar el Tipo de Funcionario (Titular o Funcionario) y registrar los datos de todos los campos para completar los campos obligatorios y opcionales. Por último E. Dar click en GRABAR.

| C  apps1.contraloria.gob.pe/suitecaral/entidadeswe                                                                                                    | eb/ENTIDADI                                                                                                    | ES/ENTIDAD/PRINC                                                                                                    | IPAL                                                                                                    |     |                                                                                                    |     |                                                                                                    | ~ 0 A #                                                                                                    |
|----------------------------------------------------------------------------------------------------|----------------------------------------------------------------------------------------------------|----------------------------------------------------------------------------------------------------|----------------------------------------------------------------------------------------------------|-----|----------------------------------------------------------------------------------------------------|-----|----------------------------------------------------------------------------------------------------|----------------------------------------------------------------------------------------------------|
|                                                                                                    |                                                                                                    |                                                                                                    |                                                                                                    |     |                                                                                                    |     |                                                                                                    | Sistema de Entid                                                                                                    |
| econdu se consuser econdu se usernor econdu se secondor                                                                                                    |                                                                                                    |                                                                                                    |                                                                                                    |     |                                                                                                    |     |                                                                                                    |                                                                                                    |
| AUSTRON DE ENTERADES AUSTRON DE MAUSTROS + AUSTRON DE REPORTES                                                                                                    |                                                                                                    |                                                                                                    |                                                                                                    |     |                                                                                                    | (   |                                                                                                    | ALVINEZ ALVINEZ CULLOS A                                                                                                    |
| idad Información Básica Datos de Funcionarios Documentos de Registro Do                                                                                                    | lattes de OCI Eq                                                                                                    | quivalencia con otros Sistemas                                                                                                    | A                                                                                                    |     | Б                                                                                                    |     | -                                                                                                    |                                                                                                    |
|                                                                                                    |                                                                                                    |                                                                                                    |                                                                                                    |     |                                                                                                    |     |                                                                                                    |                                                                                                    |
|                                                                                                    |                                                                                                    |                                                                                                    |                                                                                                    |     |                                                                                                    |     | ENTDAD                                                                                                    | B.2.M.3.LICA / 2157 / MUNICIPALIDAD DISTRITAL DE LUPIC                                                                                                    |
|                                                                                                    |                                                                                                    |                                                                                                    |                                                                                                    |     |                                                                                                    |     |                                                                                                    |                                                                                                    |
| ncionario de la Entidad - Datos Básicos                                                                                                    |                                                                                                    |                                                                                                    |                                                                                                    |     |                                                                                                    |     |                                                                                                    | * Datos obligatori                                                                                                    |
|                                                                                                    |                                                                                                    |                                                                                                    | Tipo Documento*                                                                                                    |     | Hro. Documento*                                                                                                    |     | Nro. R.U.C.                                                                                                    |                                                                                                    |
|                                                                                                    |                                                                                                    |                                                                                                    | Seleccione                                                                                                    |     | NRD DOCUMENTO                                                                                                    | REN | EC RUC                                                                                                    |                                                                                                    |
|                                                                                                    |                                                                                                    |                                                                                                    | CARNET DE EXTRANJERIA                                                                                                    |     |                                                                                                    |     |                                                                                                    |                                                                                                    |
|                                                                                                    |                                                                                                    |                                                                                                    | CARNET DE IDENTIDAD                                                                                                    |     |                                                                                                    |     |                                                                                                    |                                                                                                    |
|                                                                                                    |                                                                                                    |                                                                                                    | LIBRETA ELECTORAL                                                                                                    |     |                                                                                                    |     |                                                                                                    |                                                                                                    |
|                                                                                                    |                                                                                                    |                                                                                                    | Nombres*                                                                                                    |     |                                                                                                    |     |                                                                                                    |                                                                                                    |
| 11                                                                                                    |                                                                                                    |                                                                                                    | NOVBRESTITULAR                                                                                                    |     | Fachs assimisates                                                                                                    |     | Edad                                                                                                    |                                                                                                    |
|                                                                                                    |                                                                                                    |                                                                                                    | -Seleccione                                                                                                    |     |                                                                                                    |     | E COO                                                                                                    |                                                                                                    |
|                                                                                                    |                                                                                                    |                                                                                                    |                                                                                                    |     |                                                                                                    |     |                                                                                                    |                                                                                                    |
|                                                                                                    |                                                                                                    |                                                                                                    |                                                                                                    |     |                                                                                                    |     |                                                                                                    |                                                                                                    |
| ncionario de la Entidad - Datos de Contacto                                                                                                    |                                                                                                    |                                                                                                    |                                                                                                    |     |                                                                                                    |     |                                                                                                    | * Datos utiligator                                                                                                    |
| to the                                                                                                    |                                                                                                    |                                                                                                    | Brough And Broke                                                                                                    |     |                                                                                                    |     |                                                                                                    |                                                                                                    |
| anización                                                                                                    |                                                                                                    |                                                                                                    | DIRECCIÓN DOMICILIARIA                                                                                                    |     |                                                                                                    |     |                                                                                                    |                                                                                                    |
| sén Uhigeo                                                                                                    |                                                                                                    |                                                                                                    |                                                                                                    |     |                                                                                                    |     |                                                                                                    |                                                                                                    |
| ICRIPCIÓN UBIGED                                                                                                    |                                                                                                    |                                                                                                    |                                                                                                    |     |                                                                                                    |     |                                                                                                    | C                                                                                                    |
| 100                                                                                                    |                                                                                                    |                                                                                                    | Correo                                                                                                    |     |                                                                                                    |     |                                                                                                    |                                                                                                    |
| Brono                                                                                                    |                                                                                                    |                                                                                                    | CORRED                                                                                                    |     |                                                                                                    |     |                                                                                                    |                                                                                                    |
| <i>a</i>                                                                                                    |                                                                                                    |                                                                                                    | Correo alternativo                                                                                                    |     |                                                                                                    |     |                                                                                                    |                                                                                                    |
| ULAR                                                                                                    |                                                                                                    |                                                                                                    | CORRED ALTERNATIVO                                                                                                    |     |                                                                                                    |     |                                                                                                    |                                                                                                    |
|                                                                                                    |                                                                                                    |                                                                                                    |                                                                                                    |     |                                                                                                    |     |                                                                                                    |                                                                                                    |
| ncionario - Datos Laborales                                                                                                    |                                                                                                    |                                                                                                    |                                                                                                    |     |                                                                                                    |     |                                                                                                    | * Datos obligatos                                                                                                    |
| e funcionario"                                                                                                    | ~                                                                                                    | arpo/Función*                                                                                                    |                                                                                                    |     | livel Funcional                                                                                                    |     | Extado                                                                                                    |                                                                                                    |
| eleccione                                                                                                    | v (                                                                                                    | CARDO/FUNCIÓN                                                                                                    |                                                                                                    | ī   | -Seleccione-                                                                                                    | ~   | ACTIVO                                                                                                    |                                                                                                    |
| ción laboral*                                                                                                    | De                                                                                                    | etalle de condición labora                                                                                                    | l (Si la condición laboral es OTROS)                                                                                                    |     |                                                                                                    |     | Jerarquía                                                                                                    |                                                                                                    |
| eleccione                                                                                                    | ¥ 1                                                                                                    | DETALLE DE CONDICIÓN I                                                                                                    | LABORAL                                                                                                    |     |                                                                                                    |     | -Seleccione-                                                                                                    |                                                                                                    |
| Designación                                                                                                    | Tip                                                                                                    | ipo de Doc. Mod. Designac                                                                                                    | tión                                                                                                    | N   | Iro. Doc. Designación                                                                                                    |     |                                                                                                    |                                                                                                    |
| MWYYYYY                                                                                                    |                                                                                                    |                                                                                                    |                                                                                                    |     |                                                                                                    |     |                                                                                                    |                                                                                                    |
|                                                                                                    |                                                                                                    | Seleccione                                                                                                    |                                                                                                    | ~   | NRO CARGO/FUNCION                                                                                                    |     |                                                                                                    |                                                                                                    |
| idad Cese                                                                                                    | Fe                                                                                                    | Seleccione<br>echa Cese                                                                                                    |                                                                                                    | V T | NRO CARGOFUNCIÓN                                                                                                    |     | Nro. Doc. Cese                                                                                                    |                                                                                                    |
| Nad Cose                                                                                                    | Fe V                                                                                                    | Seleccione<br>echa Cese<br>DOMMYYYYY                                                                                                    |                                                                                                    |     | telo Caldor Lución<br>Igo Dec Cese<br>Seleccione                                                                                                    | ۷   | Neo Doc Case<br>NEO CARDOFUNCIÓN                                                                                                    | ∧ , , , , , , , , , , , , , , , , , , ,                                                                                                    |
| Ned Gae<br>Hercome<br>D D A D D O O O O O O O O O O O O O O O                                                                                                    | × ()                                                                                                    | -Seleccione<br>echa Gase<br>DDBMWYYYY<br>DDBMWYYYY<br>La Contraloría Genera                                                                                                    | al de la Rep: ×   +                                                                                                    |     | Into Califord Valood                                                                                                    | v   | NHO CAROOFUNCION                                                                                                    | ∧ dl q0 ESP 1140<br>1201/20                                                                                                    |
| Alter Care<br>Alter Care<br>Alter | × O                                                                                                    | -Seleccione<br>echa Gase<br>DDBMW////                                                                                                    | al de la Rej: X   +<br>IFAL                                                                                                    |     | He Caledonadon<br>go do Cale<br>Belecome-                                                                                                    | v   | Ne. Doc Case                                                                                                    | へ 点 (4) 659 11.669<br>12.07.20<br>く 一 (<br>気 密 ☆ ★                                                                                                    |
| Alad Gan<br>Herresten-<br>D D D D D D D D D D D D D D D D D D D                                                                                                     | × ()                                                                                                    | Seleccione<br>ada Cese<br>DDIMMYYYYY<br>C<br>La Contraloría Generz<br>ES/ENTIDAD/PRINC                                                                                                    | al de la Rep. 🗙   🔸                                                                                                    | T T | Into Candon Jacobi<br>go do Cene<br>Statistica-                                                                                                    | v   | Ne Dec Cest<br>INO CARGOFUNCIÓN                                                                                                    | م ال 19 م م 19 م م 19 م م 19 م م 19 م م 19 م م 19 م م 19 م م 19 م م 19 م م 19 م م 19 م م 19 م م 19 م م 19 م م 1<br>م ال ال م 19 م م 19 م م 19 م م 19 م م 19 م م 19 م م 19 م م 19 م م 19 م م 19 م م 19 م م 19 م م 19 م م 19 م م 19 م<br>Sistema de Entic                                                                                                    |
| Alad Caa<br>Herrossen<br>Level de Enstaders (CSR X ) index- CSR<br>C in a apost contraloria gob. pr/ nutrecard/emitidadesve<br>Contratacedet                                                                                                    | × ()                                                                                                    | -Seleccione-<br>ada Cese<br>DDMM/YYY<br>La Contraloría Generz<br>ES/ENTIDAD/PRINC                                                                                                    | al de la Rep. x │ +<br>JIPAL                                                                                                    |     | into Catologia de Catologia de                                                                                                    | ×   | Nex Dec Care                                                                                                    | へ 点 40 59 1148<br>Datas<br>く 一 (<br>の、密 ☆ 参<br>Sistema de Entrid                                                                                                    |
| Alled Gan<br>Herstensen<br>Lessen de Linicident (CGR x                                                                                                    | × O                                                                                                    | Selectione<br>scha Case<br>Domm/YYYY<br>2<br>1 La Contraloría Genera<br>ES/ENTIDAD/PRINC                                                                                                    | al de la Rep: X   +                                                                                                    | T   | He Calcolucion                                                                                                    | v   | Nes Des Cere                                                                                                    | ▲ 48 09 11040<br>001/20<br>V - 1<br>Q @ ☆ ♣<br>Sistema de Entic<br>L \$19992 43992 (2010)                                                                                                    |
| Image: Section 2010         Image: Section 2010                                                                                                    | × ()<br>eb/ENTIDADI                                                                                                    | Selectione-<br>ecta Case<br>DOMANYYYY<br>La Contraloría Generz<br>ES/ENTIDAD/PRINC                                                                                                    | el de la Rej: X   +<br>IPAL                                                                                                    |     | Into California de la construcción<br>de la construcción de la construcción de la construcción de la construcción<br>de la construcción de la construcción de la construcción de la construcción de la construcción de la construcción<br>de la construcción de la construcción de la construcción de la construcción de la construcción de la construcción<br>de la construcción de la construcción de la construcción de la construcción de la construcción de la construcción<br>de la construcción de la construcción de la construcci                                                                                                    | v   | Neo Carelo Anno Anno Anno Anno Anno Anno Anno An                                                                                                    | <ul> <li>▲ 49 19 10-0000</li> <li>♦ 40 100 20000</li> <li>♥ - 1</li> <li>♥ 20000</li> <li>♥ 30000</li> <li>♥ 3</li></ul>                                                                                                    |
| Alad Cana<br>Microsona<br>Control Control                                                                                                    | X Deby/ENTIDADI                                                                                                    | Selectione-<br>ecta Case<br>DOMANYYYY<br>La Contralonia Generr<br>ES/ENTIDAD/PRINC<br>DUAlenda con stora Statemas                                                                                                    | al de la Rep: X   +                                                                                                    |     | lato Catologia de Catologia de                                                                                                    | v   | No. Cere<br>NO CARGOFUNCIÓN                                                                                                    | ▲ 00 59 1000<br>201/2<br>V - 1<br>Q @ ☆ ★<br>Sterna de Entic<br>★ xxxx2 xxxx2 xxxx2<br>xxxxx2 xxxx2 xxxx2<br>xxxxx2 xxxx2 xxxx2<br>xxxxx2 xxxx2 xxxx2<br>xxxxx2 xxxx2 xxxx2<br>xxxxx2 xxxx2 xxxx2<br>xxxxx2 xxxx2 xxxx2 xxxx2<br>xxxxx2 xxxx2 xxxx2 xxxx2 xxxx2<br>xxxx2 xxxx2 xxx2 xxx2 xxx2 xxxx2 xxx2 xxxx2 xxx2 xxx2                                                                                                    |
| Alad Cala<br>Hermanne<br>Andre de Fontskelen (COR X ) (holes - COR<br>(holes - COR )<br>(holes - COR )                                                                                        | X II                                                                                                    | Selections<br>educions<br>banker/vy/                                                                                                    | al de la Rep 🗙   🕇                                                                                                    |     | lato Catogoliucion<br>go de Cete<br>- Jatestone-                                                                                                    | v   | No. Cee<br>INC CHIROTHICON                                                                                                    | ・ 4 49 09 1000<br>20172<br>マー・ 1<br>Q () () ()<br>Sistema de Entic<br>L RAMEZ RAMEZ COLLON                                                                                                    |
| Able Can<br>Horstensen<br>La Contraction (COR) X Contraction (COR)<br>We de Environder (COR) X Contraction (COR)<br>Contraction (COR) X Contraction (COR)<br>Contraction (COR) X Contraction (COR)<br>Contraction (COR) X Contraction (COR)<br>Contraction (COR) X Contraction (COR)<br>Contraction (COR) X Contraction (COR)<br>Contraction (COR) X Contraction (COR)<br>Contraction (COR) X Contraction (COR)<br>Contraction (COR) X Contraction (COR)<br>Contraction (COR) X Contraction (COR)<br>Contraction (COR)<br>Contract                                                                                                    | × ()<br>eb/ENTIDADI                                                                                                    | Selectiona<br>esta Cose<br>DOMMYYYY<br>La Contraioria Genera<br>ESZENTIDAD/PRINC<br>ESZENTIDAD/PRINC                                                                                                    | al de la Rep. <b>x</b>   ≠                                                                                                    |     | into Categoria da Categoria de Categoria de                                                                                                    | v   |                                                                                                    |                                                                                                    |
| Alle Can<br>Herroren-<br>Le de la Indiade y CAR<br>Alle agest Contratoria gob per Justica and (entradadesve<br>Contratoria gob per Justica and (entradadesve<br>Contratoria gob per Justica and (entradadesve<br>Contratoria de la Entradad - Datas Básicos<br>Extensario de la Entradad - Datas Básicos                                                                                                    | × ()<br>eb/ENTIDADI                                                                                                    | Selectiona<br>eda Case<br>DOARNYYYY<br>2<br>2<br>1 La Contraloría Genera<br>ES/ENTIDAD/PRINC<br>ES/ENTIDAD/PRINC                                                                                                    | al de la Tey: X   +<br>IPAL                                                                                                    |     | Here Cancellander                                                                                                    | v   | The Doc Cee<br>Into Control which the<br>Into Control which the<br>Intol which the<br>Into Control which the<br>Into Control whic                                                                                                    | N de 00 02 1000<br>N de 00 02 10000<br>N de 10 1000 1000 1000 1000 1000 1000 100                                                                                                    |
| Alad Can<br>Herstensen-<br>Lessen de Tonstader (COR X ) () () () () () () () () () () () () (                                                                                                    | x ()<br>eb/ENTIDADI                                                                                                    | Selectiona<br>educional<br>Douwarynyy<br>La Contraionia Generr<br>ES/ENTIDAD/PRINC<br>quivelenia on stra Sitemer                                                                                                    | ni de la Rey. x   +<br>1994.                                                                                                    |     | Mile Calegorian                                                                                                    | v   | No. Cee           NO. CARDENALCOV                                                                                                    |                                                                                                    |
| Internet Biologie Contraction (Internet Biologie Contraction)<br>All Annual Biologie Contractions and any of the Messare of the Messare of the                                                                                                    | x i                                                                                                    | -Sectors-<br>de Cen-<br>boxervyr<br>Doservyr<br>L & Containis Gener<br>E. La Containis Gener<br>E. Schuttainis Gener<br>Schuttainis Gener<br>Schuttaininis Gener<br>Schuttainis Gener<br>Schuttaininis Gener                                                                                                    | ni de la Tay: x   +<br>17AL<br>Tipo Documento*<br>                                                                                                    |     | Http://boomstafe/<br>without interview<br>interview<br>intervinterview<br>interview<br>interview<br>interview<br>i |     | Tex. Doc. One           MID CARDONACON           BIN. EXEL           BIN. R.M.C.           ALL                                                                                                    | <ul> <li>▲ 40 60 100 1040 000 000</li> <li>▲ 40 60 100 000</li> <li>▲ 40 60 100 000</li> <li>▲ 40 60 100 000</li> <li>▲ 40 40 100 000</li> <li>▲ 40 40 40 100 000</li> <li>▲ 40 40 40 100 000</li> <li>▲ 40 40 40 40 100 000</li> <li>▲ 40 40 40 40 100 000</li> <li>▲ 40 40 40 40 40 100</li> <li>▲ 40 40 40 40 40 40 40 40 40 40 40 40 40</li></ul>                                                                                                    |
| de Caral<br>Caracteriza de la Entidad - Datas Blaicos<br>conserto de la Entidad - Datas Blaicos                                                                                                    | × •                                                                                                    | -Becom-                                                                                                    | al de la fary × +<br>1944.<br>Tigo Doueseter <sup>4</sup><br>Secono<br>Apollo Di Anno <sup>1</sup>                                                                                                    |     | Ne Carolinador<br>- Selectoria-<br>- Selectoria-<br>- Rec. Descente <sup>4</sup><br>Rec. Descente <sup>4</sup>                                                                                                    | Ψ   | two care     indo careory success     indo careory success                                                                                                    | A de un marche de la companya de la companya de la comp<br>de la companya de la companya de la companya de la companya de la companya de la companya de la companya de la companya de la companya de la companya de la companya de la companya de la companya de la companya de la companya de la com                                                                                                    |
| de Carla<br>exercación<br>exercación<br>exercación de la Entidad - Datas Báscos<br>Conación de la Entidad - Datas Báscos                                                                                                    |                                                                                                    | -decom-<br>-decom-<br>conserver                                                                                                    | ti de la Rey: X   +<br>1994.<br>Tigo Douceador*<br>Geterrom<br>Actilito Marca*                                                                                                    |     | No. Description                                                                                                    |     | Tex. Doc. Gen           IND CARDONACON           RECENT           RECENT           RUCE           RUCE                                                                                                    | A di di su titudi di su titudi di su tit                                                                                                    |
| Indicate<br>Terreteries<br>Terreteries<br>Terreter                          | x ()<br>eb/ENTIDADI                                                                                                    | -Becom-<br>-Becom-<br>boxery                                                                                                    | Id de la Tay: X +<br>IPAL<br>Taga Documenta*<br>Selectore-<br>Andita Paterna*<br>Selectore-<br>Andita Paterna*<br>Selectore-<br>Andita Paterna*<br>Selectore-<br>Selectore-                                                                                                    |     | Ne Carolinador<br>galacitat<br>- Statistica-                                                                                                    |     | No. Cee           No. Cee           No. Cee <td< td=""><td>Indiana de las Indianas<br/>Las de las Indianas<br/>Restaura da Entra<br/>Restaura da Entra<br/>Restaura da Sentar<br/>Restaura da Sentar</td></td<>                                                                                                    | Indiana de las Indianas<br>Las de las Indianas<br>Restaura da Entra<br>Restaura da Entra<br>Restaura da Sentar<br>Restaura da Sentar                                                                                                    |
| tida Cana<br>Bernamente<br>Bernamente<br>Bernamente<br>Bernamente<br>Bernamente<br>Contractores (COMI av Comitor Comitor<br>Contractores (COMI av Comitor Comitor<br>Contractores)<br>Contractores (COMI av Comitor Comitor<br>Contractores (COMI av Comitor Comitor<br>Contractores)<br>Contractores (COMI av Comitor<br>Contractores (COMI av Comitor<br>Contractores (COMI av                                                                                                    | x the set of the set of the set o | -decom-<br>-decom-<br>conservery                                                                                                    | ti de la Rey: X + + 1994 1994 Tep Doursets*Settoma- Askin Marrie*SettomaSettomaSettomaSettomaSettomaSettomaSettomaSettomaSettomaSettomaSettomaSettoma                                                                                                    |     | Ne Ceneral Model<br>- Sectores<br>- Sectores<br>Re. Description <sup>2</sup><br>ME Sectores<br>ME Sectores<br>ME Secto                                                                                                    |     | Ko. Ge     MO CARONACON     MO CARONACON     RETOR      RETOR       RETOR      RETOR      RETO                                                                                                    |                                                                                                    |
| Internet College College Colle                                                                                                    | x ()<br>eeb/ENTIDADI                                                                                                    | -Sectore-<br>-Sectore-<br>conservery                                                                                                    | In de la Rey: X +<br>IPAL IPAL IPAL IPAL IPAL IPAL IPAL IPAL                                                                                                    |     | Net Cancellandia<br>- Sectores-<br>V<br>Net Sectores<br>Feb ascheda                                                                                                    |     | Tex. Doc. Core           VHO CONTROLONY           VHO CONTROLONY           Res. Rail           File           Res. Rail           Res. Rail           Res. Rail           Res. Rail           Res. Rail           Res. Rail                                                                                                    | <ul> <li>▲ 40 rs</li> <li>But Source</li> <li>A construction</li> <li>Sistema de Entre</li> <li>A construction</li> <li>A construction</li> <li>A construction</li> <li>Construction</li> </ul>                                                                                                    |
| kind can<br>be consume<br>and are fondades (COR<br>and are fondades (COR                                                                                                    | x ()<br>eb/ENTIDAD                                                                                                    | -Sector-                                                                                                    | ti de la Rey X + + PAL PAL PAL PAL PAL PAL PAL PAL PAL PAL                                                                                                    |     | We descendence           Personnels*           Implementer           Implementer                                                                                                    |     |                                                                                                    | <ul> <li>All die 129</li> <li>Basic</li> <li>Control</li> <li>Control</li></ul>                                                                                                    |
| estatoria la Entidad - Dess Báscos                                                                                                    | x                                                                                                    | -Sectors-<br>-Sectors-<br>Conservery<br>-<br>-<br>L La Contratistica General<br>ES/ENTIDAD/PENIC<br>ES/ENTIDAD/PENIC                                                                                                    | id de la Ray: X +<br>1974.<br>Type Decemento*<br>Determine-<br>Articulo Antona'<br>Articulo Antona'<br>Articulo Antona<br>Articulo Antona<br>Ar                                                                                                    |     | Modeleostadore<br>- Setectores-<br>Modeleostadore<br>Modeleostadore<br>Modeleostador                                                                                                    |     | Tex. Doc. Ore           IND CARDONACON           ENTROC           PIN, KLC.           RULD           EALD                                                                                                    | <ul> <li>▲ 40 59 Test<br/>Option</li> <li>▲ 40 59 Test<br/>Sistema de Entic</li> <li>▲ NOVEZ ANNEZ CARLON ENTITA DE LINE</li> </ul>                                                                                                    |
| Hat Cale<br>Hat Cale<br>And Ref Indicate (COL)<br>And And Indicate (COL)<br>And And Indicate (COL)<br>And And And And And And And And And And                                                                                                    | x i i i i i i i i i i i i i i i i i i i                                                                                                    | -Sectors-<br>-Sectors-<br>DOBATYYY<br>La Centralistic General<br>ES/ENTIDAD/PRINC<br>ES/ENTIDAD/PRINC                                                                                                    | id de la fay: x +<br>IPAL<br>IPAL<br>Tege Documenta*<br>Selectore-<br>Andha Patrama*<br>Selectore-<br>Restance<br>Selectore-<br>Selectore-                                                                                                    |     | V Pro. December* V Pro. December* V Pro. December* V Pro. December* V Prob. December* V Prob. December* V Prob. December* V December*                                                                                                    |     |                                                                                                    | A de contractor<br>Sistema de Entre<br>Exercición de contractor<br>Exercición de contractor<br>entre contractor<br>entre co |
| de la Banda de La Banda de Cartas<br>escantar de la Endad - Datas Básicas<br>escantar de la Endad - Datas Básicas<br>escantar de la Endad - Datas Básicas                                                                                                    |                                                                                                    | -decom-<br>-decom-<br>-decomdecomdecom-<br>-decomdecomdecomdecomdecomdecomdecom | ti de la Rey : X   +<br>1954.<br>Tge Doumente*<br>Settoron-<br>-Audite Network<br>-results our romo<br>-results our romo<br>-results our romo<br>-results romo<br>fettoron-<br>fettoron-                                                                                                    |     | Mechanical and a second and a second and as second and a second and a second and a second and a second and a second and a second and a second and a second and a second and a second and a second and a second and a second and a second and a second and a second and a second and a                                                                                                    |     |                                                                                                    |                                                                                                    |
| tid class<br>Terretaria<br>Class de fondader j CCL X Control<br>Control Control Control Control<br>Control Control Control Control Control Control<br>Control Control Control Control Control Control<br>Control Control Control Control Control<br>Control Control Control Control Control<br>Control Control Control Control<br>Control Control Control Control<br>Control Control Control Control<br>Control Control Control Control<br>Control Control Control Control<br>Control Control Control Control<br>Control Control Control Control<br>Control Control Control Control<br>Control Control Control Control<br>Control Control Control Control<br>Control Control Control Control<br>Control Control Control Control<br>Control Control Control Control                                                                                                    |                                                                                                    | -Sectors-<br>-Sectors-<br>Conservery                                                                                                    | Id da la fage X +<br>IFAL IFAL IFAL IFAL IFAL IFAL IFAL IFAL                                                                                                    |     | International and the second of the second of the second                                                                                                    |     | No Cell           No CellONACON           Res. Rat.           Res. Rat.           Res. Rat.           Res. Rat.           Res. Rat.                                                                                                    | Note: The second second se                                                                                                    |
| Hat Can<br>Hat Can<br>Hat Can Christeler (CAL "  C The Contract of the Christeler CAL "  C The Christeler Cal "  C The Christeler Cal Car Cal Car Cal Car Cal Car Cal Car Cal Car Cal Car Cal Car Cal Car Cal Car Cal Car Cal Car Cal Car Cal Car Cal Car Cal Car Cal Car Cal Car Cal Car Cal Car Cal Car Cal Car Cal Car Cal Car Cal Car Cal Car Car Car Car Car Car Car Car Car Car                                                                                                    | x ()                                                                                                    | -Sectors-<br>-Sectors-<br>Doesnowy<br>- La Contralina General<br>ES(ENTIDAD/PRINC<br>ES(ENTIDAD/PRINC                                                                                                    | ti de la Rey: X +<br>1994.<br>Tep Docement*<br>Setterma-<br>Andika Nature*<br>-Patien Nature*<br>Setterma-<br>Setterma-<br>                                                                                                    |     | We detected with the sector of the sector of the sector o                                                                                                    |     | Bite Data Carlo           IND CARDONACCIV           Entrace           Bite Data Carlo           Bite Data Carlo           Bite Data Carlo           Bite Data Carlo           Bite Data Carlo           Bite Data Carlo                                                                                                    |                                                                                                    |
| Network de la Entidad - Datas de Contacto                                                                                                    |                                                                                                    | -Sectors-<br>-Sectors-<br>Conservery<br>- La Contratistic General<br>ES/ENTIDAD/PENCE<br>ES/ENTIDAD/PENCE                                                                                                    | id de la Rey: X +<br>1774.<br>Type Documento*<br>Reference-<br>Marcus Controlleron<br>Marcus Controlleron<br>Marcus Controlleron<br>Reference-<br><br>Detection-duncedunca<br>Elemento<br><br>Detection-duncedunca<br>Elemento<br><br>Detection-duncedunca<br>Elemento<br>                                                                                                    |     | Medianality and the second of the second of                                                                                                    |     | Tex. Doc. Oral           IND CARDONACON           ENTRIC           Max. Mar.           Max.           Max.           Max.           Max.           Max.                                                                                                    |                                                                                                    |
| Had Cale<br>Hard Cale<br>Hard Cale<br>And Cale Included (COL)<br>And Cale Included (COL)<br>And Cale Inclu                                                                                                    | x 0                                                                                                    | -Sectore-<br>-Sectore-<br>Doesnow                                                                                                    | ti de la Rey : X + + IPAL IPAL IPAL IPAL IPAL IPAL IPAL IPAL                                                                                                    |     | Medianaladadadadadadadadadadadadadadadadadad                                                                                                    |     |                                                                                                    |                                                                                                    |
| Hat Cale<br>Hat Cale<br>Hat Cale<br>And de Fontdates (CCI.<br>And de Fontdates (CCI.                                                                                                    | ■ € €                                                                                                    | -Sectors-<br>-Sectors-<br>Conservery<br>- La Contrateira General<br>ES/ENTIDAD/PENC<br>ES/ENTIDAD/PENC                                                                                                    | ti de la Ray: X +<br>IVAL  Tes Docemente*ResearceResearce Partico NormonResearce Partico NormonResearce                                                                                                    |     | late cancel<br>→ detection                                                                                                    |     |                                                                                                    |                                                                                                    |
| National Section 2012 Control 2012 Control 2                                                                                                    | ■ €                                                                                                    | -Becom-<br>-Becom-<br>-<br>-Becom-<br>-<br>-Becom-<br>-<br>-Becom-<br>-<br>-<br>-<br>-<br>-<br>-<br>-<br>-<br>-<br>-<br>-<br>-<br>-<br>-<br>-<br>-<br>-<br>-                                                                                                    | d de la Rey X +                                                                                                    |     | Rec. Beautiful State State                                                                                                    |     | Ro Do Cer<br>INCONTONICON<br>ENTRO<br>ROCARCINACION<br>ENTRO<br>ROCARCINACIONAL<br>ENTRO<br>ROCARCINACIONAL<br>ROCARCININTI ROCARCININTO<br>ROCARCINACIONALININTI ROCARCININAL<br>ROCARC |                                                                                                    |
| kind can<br>extense to totalese   clair w   w   w   w   w   w   w   w   w   w                                                                                                    |                                                                                                    | -decom-<br>-decom-<br>-decomdecomdecomdecomdecomdecomdecomdecomdecomdecom-      | ti de la lay: x +<br>Tes Douentet<br>fettore-<br>fettore-<br>                                                                                                    |     | Mechanical and a second second                                                                                                    |     |                                                                                                    | <ul> <li>Al de 19 1940</li> <li>Al de 19 1940</li> <li>Al de 19</li></ul>                                                                                                    |
| kind can<br>be conserved<br>and can fond date (COL)<br>and can fond date (COL)<br>and can fond date (COL)<br>and can fond date (COL)<br>and can be conserved and can be conserved<br>and can be be be bedded - Dates da Constants<br>be conserved de la Entéted - Dates da Constants<br>be conserve de la Entéted - Dates da Constants<br>be conserve de la Entéted - Dates da Constants<br>be conse                                                                                                    |                                                                                                    | -Bercom-<br>-Bercom-<br>Columny                                                                                                    | tid is la fay: X +<br>The Docentra'<br>- Anteriore-<br>Variab Natura'<br>Variab Natura'<br>Variab Natura'<br>Variab Natura'<br>Variab Natura'<br>Variab Natura'<br>Materia<br>- Selectore-<br>- Selectore-<br>Conco<br>Conco<br>Co |     | Mechanical Mechanical                                                                                                    |     |                                                                                                    | <ul> <li>All 00 09 The Source of Control of Control</li></ul>                                                                                                    |
| hal can<br>be consume<br>and an in family and any any any any any any any any any any                                                                                                    |                                                                                                    | -Sectors-<br>-Sectors-<br>Doesnoor                                                                                                    | ti de la Rey: X +  Tep Dournets* Settorna- Settorna- Settorna- Settorna- Settorna- Settorna- Settorna- Settorna- Settorna- Settorna- Settorna- Settorna- Settorna- Settorna- Settorna- Settorna- Settorna- Settorna- Settorna- Settorna- Settorna- Settorna- Settorna- Settorna- Settorna- Settorna- Settorna- Settorna- Settorna- SettornaSettornaS                                                                                                    |     | Rec. Desameta*       V     Rec. Desameta*       V     Rec. Desameta*       V     Rec. Desameta*       V     Rec. Desameta*       V     Rec. Desameta*                                                                                                    |     |                                                                                                    | <ul> <li>In the second second sec</li></ul>                                                                                                    |
| had can<br>be sense                                                                                                    |                                                                                                    | - decom-<br>- decom-<br>- d                                                | id de la Ray: X +<br>WA:<br>Type Docemento*<br>Determine*<br>Article National*<br>Article National*<br>Article Nationa                                                                                                    |     | Modelsongering for the second of the second of the seco                                                                                                    |     | No Cell         Initial Cell           No Cell         ENTRO           Initial Cell         Auto                                                                                                    | <ul> <li>In all controls</li> <li>In all controls</li> <li>In</li></ul>                                                                                                    |
| hala dae<br>Halansen-<br>Lessensen-<br>Lessensen-<br>Lessensen-<br>Lessensensensensensensensensensensensense                                                                                                    |                                                                                                    | -decom-<br>-decom-<br>-decomdecomdecomdecomdecomdecomdecomdecomdecomdecom-      | ti de la Rey: X + + IPAL IPAL IPAL IPAL IPAL IPAL IPAL IPAL                                                                                                    |     | Rec. Descender*       V     Rec. Descender*       V     Rec. Descender*       V     Rec. Descender*       V     Rec. Descender*       V     Rec. Descender*                                                                                                    |     |                                                                                                    | <ul> <li>If the second second sec</li></ul>                                                                                                    |
| hal deal<br>Martine de la Entidad - Datas de Contacto<br>Contacto de la Entidad - Datas de Contacto<br>Anterior de la Entidad - Datas de Contacto<br>Anterior de l                                                                                                    |                                                                                                    | - deecom-<br>- deecom-<br>- deecom-<br>- deecom-<br>- deecom-<br>extension-<br>- deecom-<br>- deecom-<br>- dee                                                                                                    | al de la llay: X +<br>HAL<br>HAL<br>Tap Docemente <sup>1</sup><br>Gelessen<br>Anticle Maren <sup>1</sup><br>Anticle Maren <sup>1</sup><br>Anticle Maren <sup>1</sup><br>Anticle Maren <sup>1</sup><br>Gelessen<br>Maren <sup>1</sup><br>Gelessen<br>Maren <sup>1</sup><br>Gelessen<br>Gelessen<br>Gelessen<br>Composition (Composition)<br>Gelessen<br>Composition (Composition)<br>Gelessen<br>Gelessen<br><br>Gelessen<br><br><br>                                                                                                    |     | 1400 0.000010000<br>→ 2000.0000<br>→ 2000.0000<br>2000.0000<br>2000.000000<br>2000.00000<br>2000.0000<br>2000.0000<br>20000                                                                                                    |     |                                                                                                    | <ul> <li>In all control to the second second se</li></ul>                                                                                                    |
| Abid Calification (COL III) III IIII IIIIIIIIIIIIIIIIIIIIIII                                                                                                    |                                                                                                    |                                                                                                    | ti de la lay: X +  Taga Documeto*  PRAL  PRAL  PRAL  PRAL  PRAL  PRAL  PRAL PRAL                                                                                                    |     | Medicatedonologi<br>patiente financial<br>Medicatedonologi<br>Medicatedonologi<br>Medicatedo                                                                                                    |     |                                                                                                    |                                                                                                    |
| hala can<br>selencemente<br>selencemente<br>selenc                                                |                                                                                                    | - deecom-<br>- deecom-<br>- deecom<br>- deecom<br>- deecom                                                                                                    | ti de la lay: x +  Taga Discuente"  Taga Discuente" feetarion feetarionfeetarionfeetarionfeetarionfeetarionfeetarionfeetarionfeetarionfeetarionfeetarionfeetarionfeetarionfeetarionfeetarionfeetarionfeetarionfeetarionfeetarionfeetarionfeetarionfeetarionfeetarionfeetarionfeetarionfeetarionfeetarionfeetarionfeetarionfeetarionfeetarionfeetarionfeetarionfeetarion                                                                                                    |     | Not Characterized       Image: Section of the section of the se                                                                                                    |     |                                                                                                    | <ul> <li>М. 00 БР 1160</li> <li>М. 00 БР 1160</li> <li>М. 00 БР 1160</li> <li>М. 00 БР 1160</li> <li>М. 0002 К. 0002 БР 1160</li> <li>К. 0002 К. 0002 БР 1160</li> <li>К. 0002 К. 0002 БР 1160</li> <li></li></ul>                                                                                                    |
| hald can<br>Herearean-L<br>Herearean-L<br>Herearea                          |                                                                                                    | -descons-<br>-descons-<br>-descons<br>-descons<br>-descons                                                                                                    | id da la fay: X +<br>The<br>The<br>The<br>The<br>The<br>The<br>The<br>The                                                                                                    |     | Reconstant          Image: Second Second Se                                                                                                    |     | Bite Doc One         INICICATION WOODY           INICICATION WOODY         ENTROP           INICICATION WOODY         ENTROP           INICICATION WOODY         ENTROP           INICICATION WOODY         INICICATION WOODY           INICICATION WOODY         ENTROP           INICICATION WOODY         INICICATION WOODY           INICICATION WOODY         INICICATION WOODY           INICICATION WOODY         INICICATION WOODY           INICICATION WOODY         INICICATION WOODY           INICICATION WOODY         INICICATION WOODY                                                                                                    |                                                                                                    |
| hind can<br>restorate induction (CAT III) III IIII IIIIIIIIIIIIIIIIIIIIIII                                                                                                    |                                                                                                    | -decom-<br>-decom-<br>-decom-<br>-decom-<br>-decom-<br>-decom-<br>-decom-<br>-decom-<br>-decom-<br>-decom-<br>-decom-<br>-decom-<br>-decom-                                                                                                    | ti de la lay: x +  Teo Dournete*                                                                                                    |     | tele Cancella Audion<br>→ Sensementa*                                                                                                    |     |                                                                                                    | <ul> <li>М. 00 БР 1169</li> <li>М. 00 БР 1169</li> <li>М. 00 БР 1169</li> <li>М. 00 БР 1169</li> <li>М. 000 БР 1169</li> <li>М. 000 БР 1169</li> <li>Валацись из цира</li> <li>- Така акция</li> <li>- Така акция</li> </ul>                                                                                                    |

| C 🔒 apps1.c                | ontraloria.gob.pe/suitecaral/      | entidadesweb/ENTID | ADES/ENTIDAD/PRINC          | IPAL                               |          |                       |             |                   | Q             | C 🟠 🏞               |
|----------------------------|------------------------------------|--------------------|-----------------------------|------------------------------------|----------|-----------------------|-------------|-------------------|---------------|---------------------|
| A CONTRALORÍA              |                                    |                    |                             |                                    |          |                       |             |                   | Sist          | ema de Entid        |
| CENERAL DE LA REPUBLICA    |                                    |                    |                             |                                    |          |                       |             |                   |               |                     |
| GESTILÓN DE ENTIDADES G    | estión de maestrics - Gestión de R | BIORTES            |                             |                                    |          |                       |             |                   | 1 AUM         | EZ ALVAREZ CARLOS A |
| anizari/n                  |                                    |                    |                             | Dirección domiciliaria             |          |                       |             |                   |               |                     |
| REANZACIÓN                 |                                    |                    |                             | DIRECCIÓN DOMICILIARIA             |          |                       |             |                   |               |                     |
| acción Ubigeo              |                                    |                    |                             |                                    |          |                       |             |                   |               |                     |
| ESCRIPCIÓN UBIGEO          |                                    |                    |                             |                                    |          |                       |             |                   |               |                     |
| ifano                      |                                    |                    |                             | Correo                             |          |                       |             |                   |               |                     |
| ELÉFOND                    |                                    |                    |                             | CORREO                             |          |                       |             |                   |               |                     |
| dar                        |                                    |                    |                             | Correo alternativo                 |          |                       |             |                   |               |                     |
| ELULAR                     |                                    |                    |                             | CORREO ALTERNATIVO                 |          |                       |             |                   |               |                     |
| e de funcionario*          |                                    |                    | Cargo/Función <sup>a</sup>  |                                    |          | Nivel Funcional       |             | Estado            |               |                     |
| Seleccione                 |                                    | ~                  | CAROOFUNCIÓN                |                                    |          | Seleccione            | ~           | ACTIVO            |               |                     |
| dición laboral*            |                                    |                    | Detalle de condición labora | (Si la condición laboral es OTROS) |          |                       |             | Jerarquía         |               |                     |
| Seleccione                 |                                    | ~                  | DETALLE DE CONDICIÓN I      | ABORAL                             |          |                       |             | -Seleccione-      |               |                     |
| ha Designación             |                                    |                    | Tipo de Doc. Hod. Designad  | ión                                |          | Nro. Doc. Designación |             |                   |               |                     |
| OMMYYYYY                   |                                    |                    | Seleccione                  |                                    | ~        | NRO CARGO/FUNCIÓN     |             |                   |               |                     |
| dalidad Cese               |                                    |                    | Fecha Cese                  |                                    |          | Tipo Doc. Cese        |             | Nro. Doc. Cese    |               |                     |
| -Seleccione                |                                    | ~                  | DDMMYYYYY                   |                                    |          | Seleccione            | ¥           | NRO CARGO/FUNCIÓN |               |                     |
| fesión                     |                                    |                    | Nivel Profesional           |                                    |          | Nro. Colegiatura      |             | Dep. Colegiatura  |               |                     |
| -Seleccione                |                                    | ~                  | -Seleccione                 |                                    | ~        | NRD COLEGIATURA       |             | -Seleccione-      |               |                     |
|                            |                                    |                    |                             |                                    |          |                       |             |                   |               |                     |
|                            |                                    |                    |                             |                                    | 🗸 Graber | @Cancelar             |             |                   |               |                     |
| e/Apellido del funcionario |                                    |                    |                             |                                    |          |                       |             |                   |               |                     |
|                            |                                    |                    |                             |                                    |          |                       |             |                   |               |                     |
|                            |                                    |                    |                             |                                    | Ĺ        |                       |             |                   | Solo Activos  |                     |
|                            | Número Documento                   | Apellidos y        | Nombre                      |                                    | E        |                       | Tipo Funcio | nario             | Estado        |                     |
|                            | 16167943                           | CASTILLO SA        | NOHEZ VICTOR ARTURO         |                                    |          |                       | TITULAR     |                   | ACTIVO        | 1                   |
| rando 1 de 1 resultados    |                                    |                    |                             |                                    |          |                       |             |                   | ee e <b>B</b> | ginaldal ⊳ ⊳        |
|                            |                                    |                    |                             |                                    |          |                       |             |                   |               |                     |
|                            |                                    |                    |                             |                                    |          |                       |             |                   |               |                     |